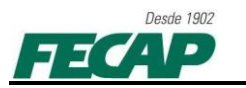

## TUTORIAL PARA CORREÇÃO DE ACESSO AO PROQUEST – FECAP

Guia de configurações do navegador Google Chrome.

1. Abrir o Google Chrome, no canto superior direito, menu: personalizar, "Opções":

|                       |             |        | ស្ន         | 3 |   |
|-----------------------|-------------|--------|-------------|---|---|
| Nova guia             |             |        | Ctrl+1      |   |   |
| Nova janela           |             |        | Ctrl+N      |   |   |
| Nova janela anônima   |             |        | trl+Shift+N |   |   |
| Favoritos             |             |        |             | • |   |
| Editar                | Recortar    | Copiar | Colar       |   |   |
| Zoom                  |             | - 100% | +           |   |   |
| Salvar página como    |             |        | Ctrl+S      |   |   |
| Buscar                |             |        | Ctrl+F      |   |   |
| Imprimir              |             |        | Ctrl+P      |   |   |
| Ferramentas           |             |        |             | • |   |
| Histórico             |             |        | Ctrl+H      |   |   |
| Downloads             |             |        | Ctrl+J      |   |   |
| Configurar sincroniza | ção de Chri | ome    |             |   | ι |
| Opções                |             |        |             | < |   |
| Sobre Google Chrome   | e           |        |             |   |   |
| Visualizar as páginas | de fundo (1 | .)     |             |   |   |
| Ajuda                 |             |        |             |   |   |

2. Abrirá uma nova aba. Clique em "**Configurações avançadas**" e depois em "**Alterar configurações de Proxy**".

Obs.: O Chrome utiliza muito das configurações existente do SO e suas configurações são feitas por padrão no '**Propriedades da Internet'**.

| Soogle × 🤏                                       | Opções - Configurações av | an; X 🕀                                                                                                    |
|--------------------------------------------------|---------------------------|----------------------------------------------------------------------------------------------------|
| ← → C (S chrome://setting:                       | s/advanced                |                                                                                                    |
| Opções                                           | Configuraç                | ções avançadas                                                                                                    |
| Opções de pesquisa<br>Básicas<br>Coisas pessoais | Privacidade               | Configurações de conteúdo<br>O Google Chrome pode usar serviços da web para melhorar sua experiência de navegação.<br>Como opção, você pode desativar esses serviços <u>Saiba mais</u><br>☞ Utilizar um serviço da web para ajudar a solucionar erros de navegação                                                                 |
| Configurações avançadas 🧹                        |                           | ☑ Utilizar um serviço de previsão para ajudar a preencher pesquisas e URLs digitados na barra de (                                                                                                    |
| Extensões                                        | Conteúdo web              | <ul> <li>Prever ações da rede para aprimorar o desempenho do carregamento da página</li> <li>Ativar proteção contra phishing e malware</li> <li>Enviar automaticamente estatísticas de uso de relatórios de erros ao Google</li> <li>Tamanho da fonte: Médio</li> <li>Personalizar fontes</li> <li>Zoom da página: 100%</li> </ul> |
|                                                  | Rede<br>Traduzir          | Configurações de idiomas e do corretor ortográfico<br>O Google Chrome está usando as configurações de proxy do sistema do seu computador para se c<br>Alterar configurações de proxy<br>Sugerir a tradução das páginas que não estão em um idioma que eu conheça                                                                   |

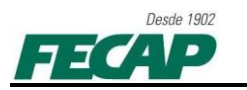

3. Junto à aba "Segurança", clicar sobre a zona "Sites confiáveis" e depois sobre o botão "Sites":

| Opções da Internet                                                                                    |                                                                                                    |                                                          | ? <mark>×</mark>                                          |
|----------------------------------------------------------------------------------------------------|----------------------------------------------------------------------------------------------------|----------------------------------------------------------|-----------------------------------------------------------|
| Conexões<br>Geral                                                                                     | Prog<br>Segurança                                                                                                    | ramas<br>Privacidade                                     | Avançadas<br>Conteúdo                                     |
| Selecione uma zor                                                                                     | na para exibir ou alter<br>Q<br>Intranet local                                                                                                    | ar as configuraçõe                                       | es de segurança.<br>Sites restritos                       |
| Sites co<br>Esta zona<br>acredita zona<br>computac<br>Há sites<br>Nível de seguran<br>Níveis permitid | nfiáveis<br>a contém sites que vo<br>que não danificarão o<br>dor ou seus arquivos,<br>nesta zona.<br>ça desta <u>z</u> ona<br>os para esta zona: To<br>o<br>rgunta antes de baix | cê <b>†</b><br>dos<br>ar conteúdo poter                  | Sites                                                     |
| Habilitar Mode                                                                                        | o Protegido (requer a                                                                                                    | assinados não serâ<br>reinicialização do I<br>sonalizado | io baixados<br>internet Explorer)<br>Nível <u>p</u> adrão |
|                                                                                                    | <u>R</u> est                                                                                                    | aurar o nível padrá                                      | io de todas as zonas                                      |
|                                                                                                    |                                                                                                    | ок с                                                     | ancelar Aplicar                                           |

A janela abaixo será exibida, desmarque a opção "Exigir verificação do servidor (https:) para todos sites desta zona" e adicione, um a um, os seguintes sites: \*.fecap.br, \*. proquest.com e \*.proquest.umi.com. Feito isto clique em "Fechar":

| Sites confiáveis                                                                                | ×                                     |  |  |
|-------------------------------------------------------------------------------------------------|---------------------------------------|--|--|
| Você pode adicionar e remover sites desta zon.<br>desta zona usarão as respectivas configuraçõe | a. Todos os sites<br>es de segurança. |  |  |
| Adicionar este site à <u>z</u> ona:                                                             |                                       |  |  |
|                                                                                                 | Adicionar                             |  |  |
| Sites:                                                                                          |                                       |  |  |
| *.fecap.br                                                                                      | Remover                               |  |  |
| *.proquest.com                                                                                  |                                       |  |  |
| proquest.uni.com                                                                                |                                       |  |  |
|                                                                                                 |                                       |  |  |
| Exigir verificação do servidor (https:) para todos os sites desta zona                          |                                       |  |  |
|                                                                                                 |                                       |  |  |
|                                                                                                 | Eechar                                |  |  |
|                                                                                                 |                                       |  |  |

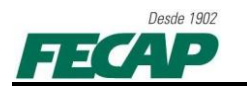

5. Ao retornar para janela "**Opções da Internet**" clique sobre a zona "**Sites confiáveis**" e depois sobre "**Nível personalizado**":

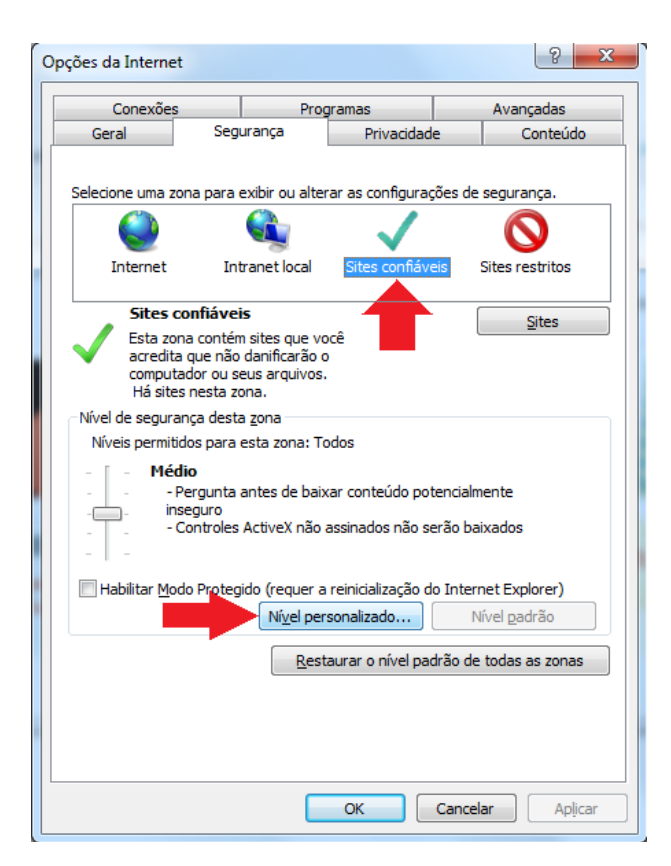

6. A janela abaixo será exibida, junto ao campo "**Redefinir configurações personalizadas**" selecione a opção "**Baixo**", clique em "**Redefinir**" e depois em "**OK**":

| Configurações de Segurança - Zona de Sites Confiáveis       |
|-------------------------------------------------------------|
| Configurações                                               |
| NET Framework                                               |
| Aplicativos de navegador XAMI                               |
| Desabilitar                                                 |
| Habilitar                                                   |
| © Prompt                                                    |
| Documentos XPS                                              |
| <ul> <li>Desabilitar</li> </ul>                             |
| Habilitar                                                   |
| Prompt                                                      |
| 🛃 XAML Flexível                                             |
| <ul> <li>Desabilitar</li> </ul>                             |
| Habilitar                                                   |
| Prompt                                                      |
| 🎎 Autenticação de Usuário                                   |
| & Logon                                                     |
|                                                             |
|                                                             |
| *Entra em vigor apos a reinicialização do Internet Explorer |
| Redefinir configurações personalizadas                      |
| Redefinir como:                                             |
| Baixo                                                       |
|                                                             |
|                                                             |
| OK Cancelar                                                 |
|                                                             |
|                                                             |

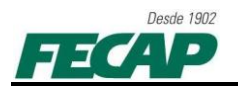

7. Feche a janela "Opções da Internet" clicando em "OK":

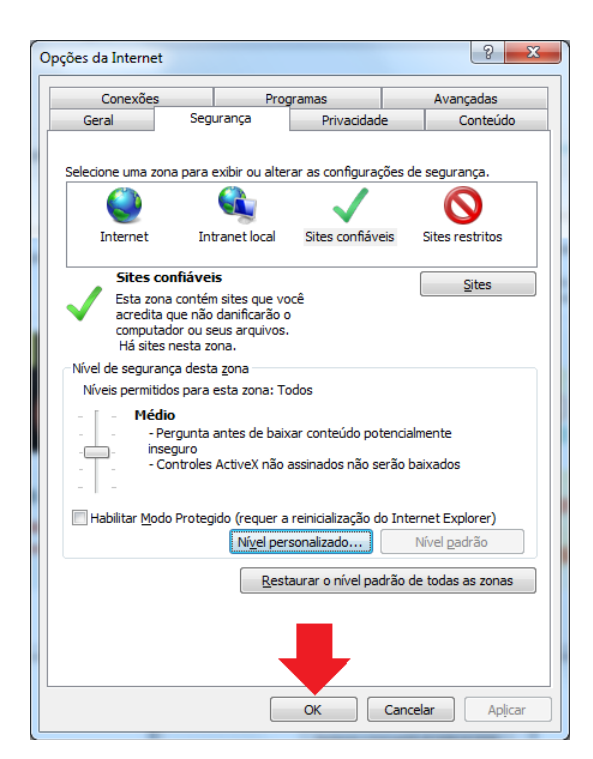

8. Em caso de duvidas, dificuldades ou falha, por favor, entre em contato com Departamento de Tecnologia e Informação da FECAP:

- 0XX11 3272-2297;

- 0XX11 3272-2294;
- suporte@fecap.br.